## § 12. Работа в редакторе Flash

#### 12.1. Основные элементы интерфейса

Одной из универсальных систем векторной графики и компьютерной анимации является редактор Macromedia Flash. Кроме стандартных инструментов рисования он содержит язык программирования Action Script, что позволяет создавать как простые анимации, так и интерактивные, т.е. управляемые пользователем.

После запуска редактора открывается окно, основные элементы которого представлены на рисунке 3.5.

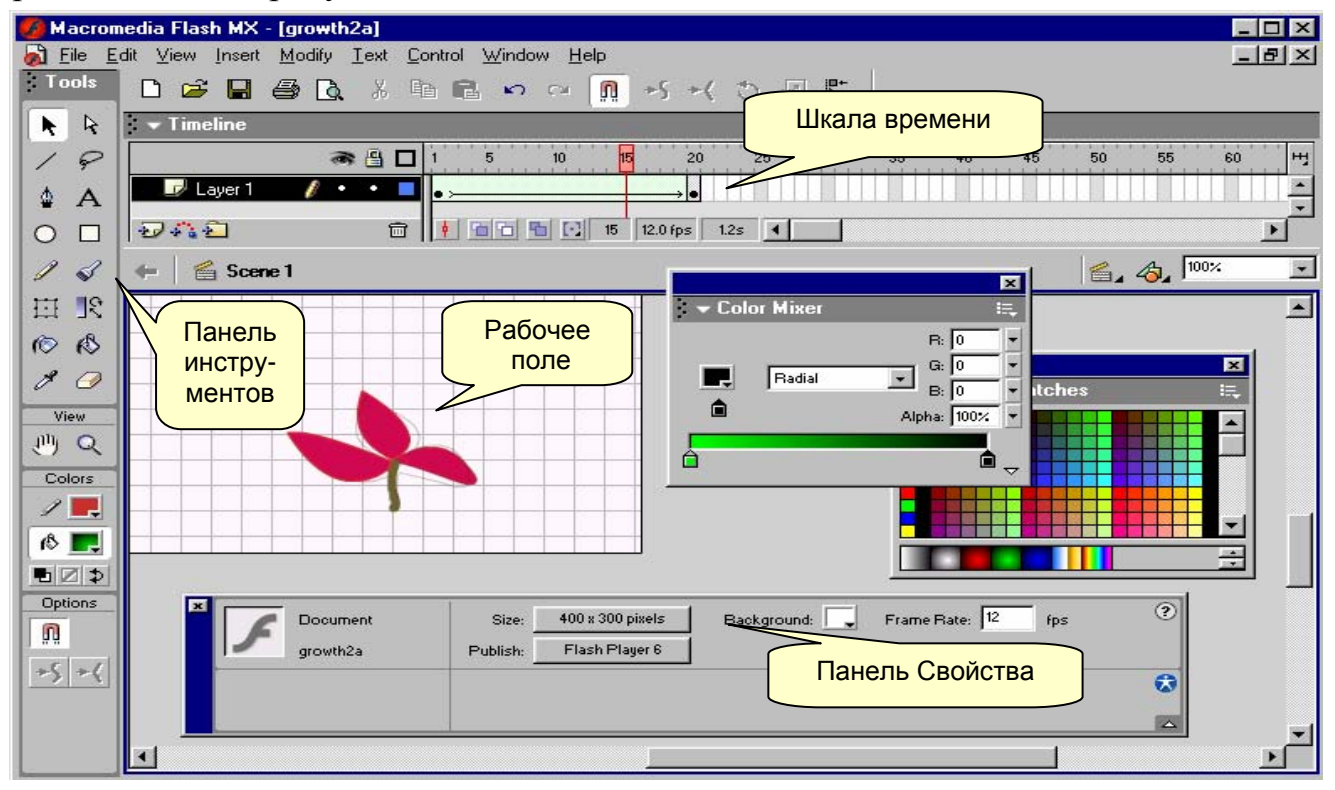

#### Рис 3.5.

В центре окна находится **рабочее поле (Stage)**, на котором размещаются изображения. В верхней части окна находится строка меню, под которой располагается горизонтальная панель, содержащая инструменты управления слоями (Layers) и шкалу времени (Time line), обеспечивающую управление кадрами (Frames). Вдоль левой стороны окна обычно располагают панель инструментов (Tools), в правой и нижней частях окна принято располагать так называемые плавающие панели, например, Смеситель цветов (Color Mixer), Свойства (Properties), Библиотека (Library) и др...Чтобы освободить место для рисования и просмотра изображений панели можно перемещать, удалять с экрана и возвращать по мере надобности. Для этого используют меню Window (Окно).

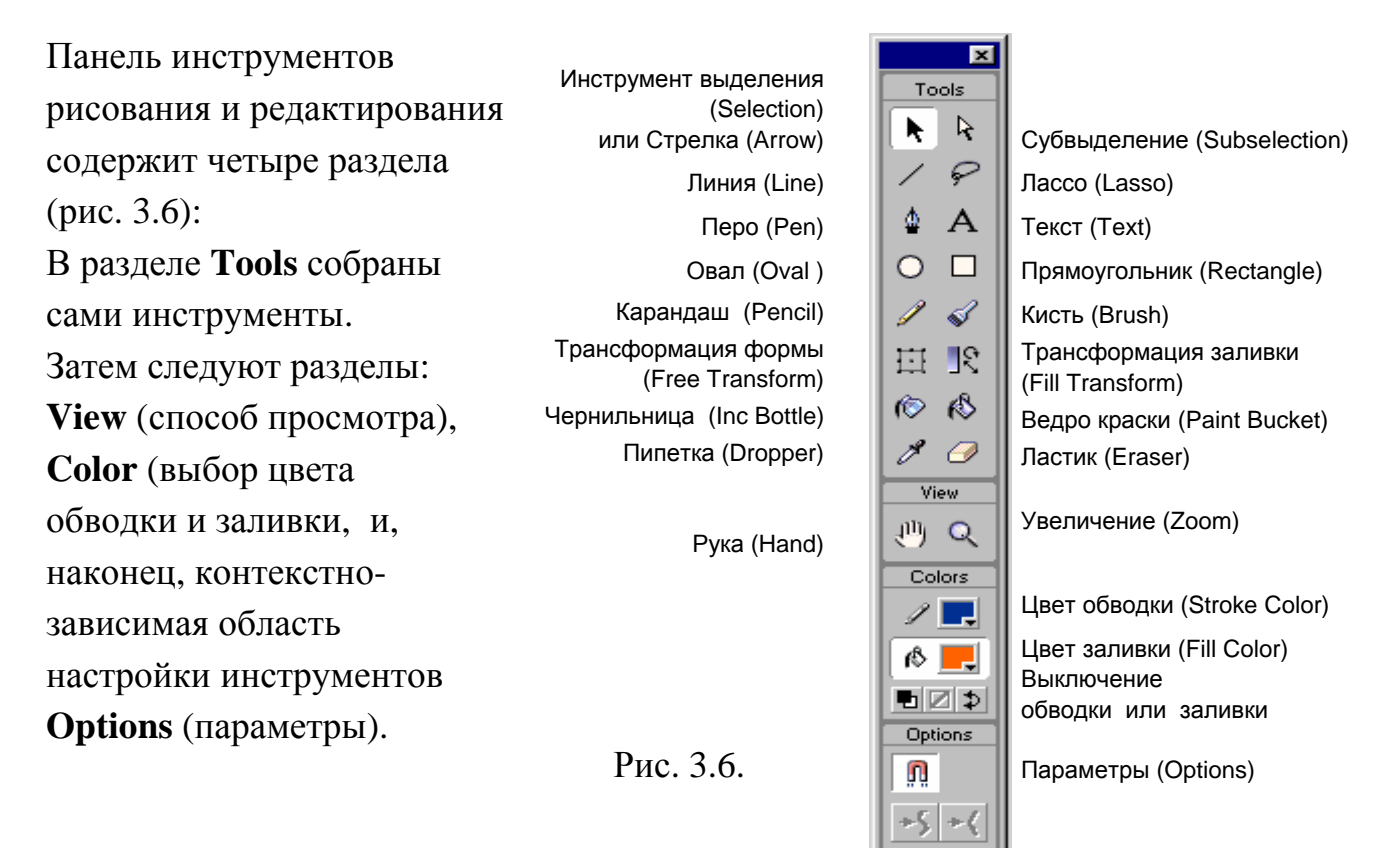

### 12.2. Рисование в редакторе Flash

Любая анимация содержит последовательность статичных изображений, поэтому сначала надо научиться их создавать. Вы уже умеете рисовать в графическом редакторе Paint, а также работать с векторной графикой в текстовом редакторе Word. Некоторые инструменты Вам знакомы, например, Карандаш (Pencil), Кисть (Brush), Линия (Line), Овал (Oval), Прямоугольник (Rectangle), Выделение (Selection), Ластик (Eraser).

Рассмотрим создание изображений в редакторе Flash.

В векторной графике все изображения и их фрагменты представляют собой объекты. Они компонуются из простейших объектов (графических примитивов), например, линий (прямых или кривых), овалов, прямоугольников. Графический объект является совокупностью контура и внутренней области. Контур может быть обрамлен обводкой (Stroke) – линией, имеющей определенный цвет, толщину и другие особенности, т.е. стиль. Внутренняя область, ограниченная контуром, может иметь заливку (Fill). Она также имеет свой стиль. Для задания цвета обводки и заливки можно использовать панель инструментов, а также панели Набор цветов (Color Swatches) и Смеситель цветов (Color Mixer). Графический объект не обязательно должен содержать одновременно и обводку, и заливку. Можно нарисовать фигуру без обводки или заливки, отключив их на панели инструментов. Можно также удалить обводку или заливку впоследствии.

Каждый объект можно **трансформировать**, т. е. преобразовать, изменяя его свойства (например, форму, размер, положение, цвет, прозрачность...). С самого начала важно приобрести навыки выделения объектов и их частей, а также изменения их свойств. Основной инструмент выделения - черная Стрелка (Arrow). В версии Flash 8 этот инструмент так и называется: Selection (Выделение).

**Пример 1.** Нарисовать закрашенный прямоугольник (рис.3.7 а), выделить его и скопировать в буфер обмена. Вставить на рабочее поле четыре копии и с помощью инструмента выделения Стрелка трансформировать их, как показано на рис.3.7 в, г, д, е.

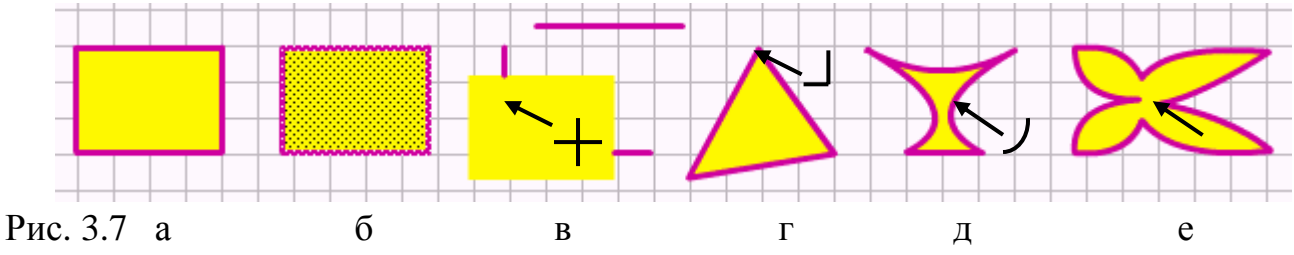

- Прежде всего, с помощью команд View→Grid (Вид→Сетка) или комбинации клавиш Ctrl+Э для удобства работы на рабочем поле отобразим сетку. Она используется только при редактировании и не видна при просмотре.
- Подберем цвет заливки и обводки. Возьмем инструмент **Прямоугольник** и нарисуем исходное изображение (рис 3.7 а).
- Возьмем инструмент выделения Стрелка, при этом указатель мыши примет вид черной стрелки. Выделим весь нарисованный объект (т.е. и обводку и заливку) двойным щелчком мыши или, заключая в прямоугольник при нажатой левой клавише мыши (этот способ более универсален, поскольку позволяет выделять сразу нескольких объектов). Индикатором выделения объектов служит появление на их изображении мелкой сеточки (рис 3.7 б).
- Скопируем выделенное изображение в буфер обмена (Ctrl+C), затем вставим на рабочее поле четыре копии (Ctrl+V).
- В первой копии подведем стрелку к внутренней области фигуры (при этом ниже стрелки появится крестик) и перетащим вниз ее заливку, удерживая нажатой левую клавишу мыши (рис 3.7 в). Теперь подведем стрелку к верхней стороне обводки, однократным щелчком левой клавиши мыши выделим ее и перетащим вправо. Наконец, выделим правую сторону и нажатием клавиши **Del** удалим (рис 3.7 в).
- Во второй копии будем подводить стрелку к вершинам прямоугольника (при этом у стрелки появляется уголок) и перетаскивать их. Перетащим две вершины прямоугольника до соединения получим треугольник (рис 3.7 г).
- В третьей и четвертой копиях будем подводить стрелку к сторонам прямоугольника (при этом у стрелки появляется дуга) и искривлять их, протаскивая с нажатой клавишей мыши (рис 7д). Если делать, удерживая нажатой клавишу **Ctrl**, то получим новые вершины или изломы линий (рис 3.7е).

# Пример 2. Нарисовать голубую чашку (рис 8 а)

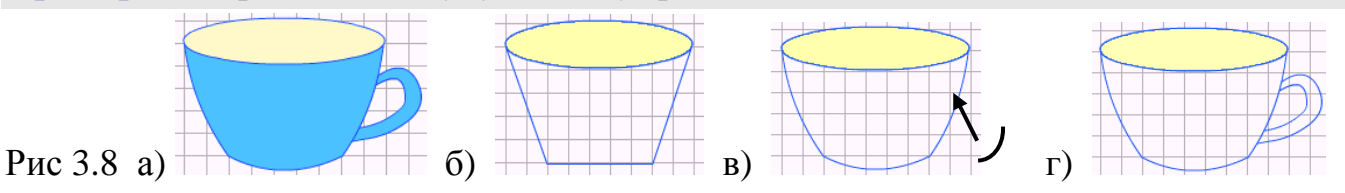

- Возьмем инструмент Овал, подберем цвет обводки и заливки и изобразим овал. Инструментом Линия нарисуем боковые стенки и дно чашки (рис 3.8 б).
- Инструментом выделения Стрелка придадим дну и стенкам требуемую кривизну (рис 3.8 в).
- Возьмем инструмент Карандаш, в области Options (Параметры) панели инструментов Tools (рис 3.9) установим параметры линии Smooth (Сглаженная) и нарисуем ручку (рис3. 8 г).
- Осталось залить поверхности чашки и ручки с помощью инструмента **Ведро краски** (**Paint Bucket**).

Параметры выделенного объекта отображаются и задаются на панели Свойства (**Properties**). Ее вид и содержание контекстно-зависимы, т.е. данный соответствуют выделенному В выбранным момент объекту И инструментам. Так, после выбора инструмента рисования можно задать параметры обводки (Stroke) и заливки (Fill), настроить стиль линий (цвет, толщину, тип штриха и другие параметры). Тип линии выбирается из предлагаемых образцов: сплошная (solid), штриховая, пунктирная, и т. д (рис. 3.10), и может настраиваться пользователем (кнопка Custom).

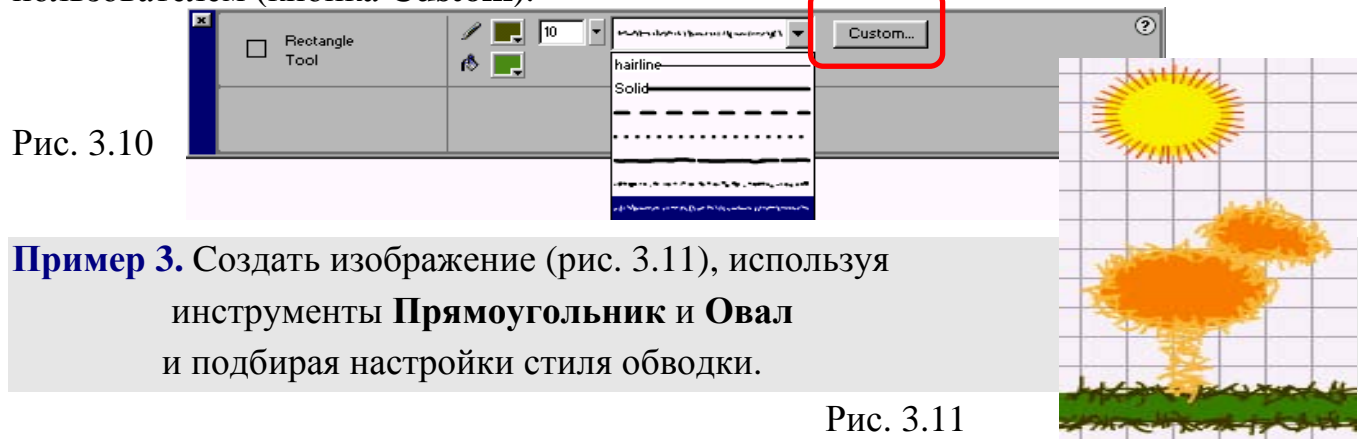

- Для изображения солнца с лучами настроим стиль обводки (Stroke Style) с помощью кнопки Custom в соответствии с рисунком 3.12 а. Нарисуем круг, установив толщину (thickness) обводки, равной длине лучей (10).
- Для изображения травы и цыпленка настроим стиль обводки в соответствии с рис 3.12 б. Зададим указанные параметры травинок: длина Length = Random (случайная), повороты Rotate = Free (произвольные) и изгибы Curve = Very Curved (сильно искривленные). Нарисуем зеленый прямоугольник.

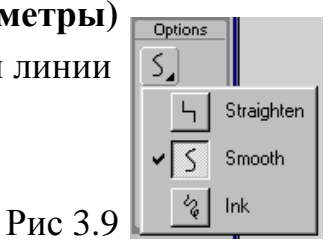

• С этими же параметрами нарисуем два желтых овала, изменив только цвет. С помощью инструмента Стрелка придадим им подобие цыпленка.

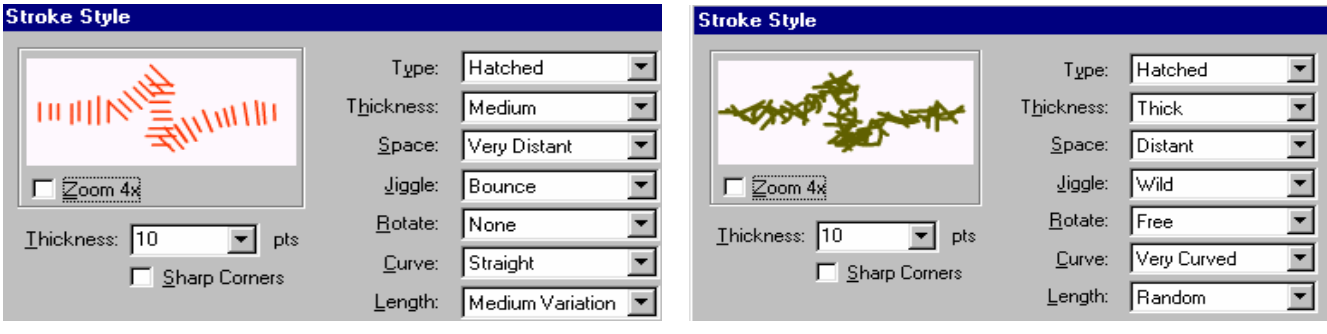

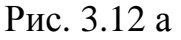

Рис. 3.12 б

- 1. Перечислите основные инструменты рисования.
  - 2. Для чего используют инструмент выделения Стрелка (Arrow)?
    - 3. Как выделить обводку? заливку?
    - 4. Как настроить стиль обводки? заливки?

#### Упражнения

Создайте изображения по предложенным образцам:

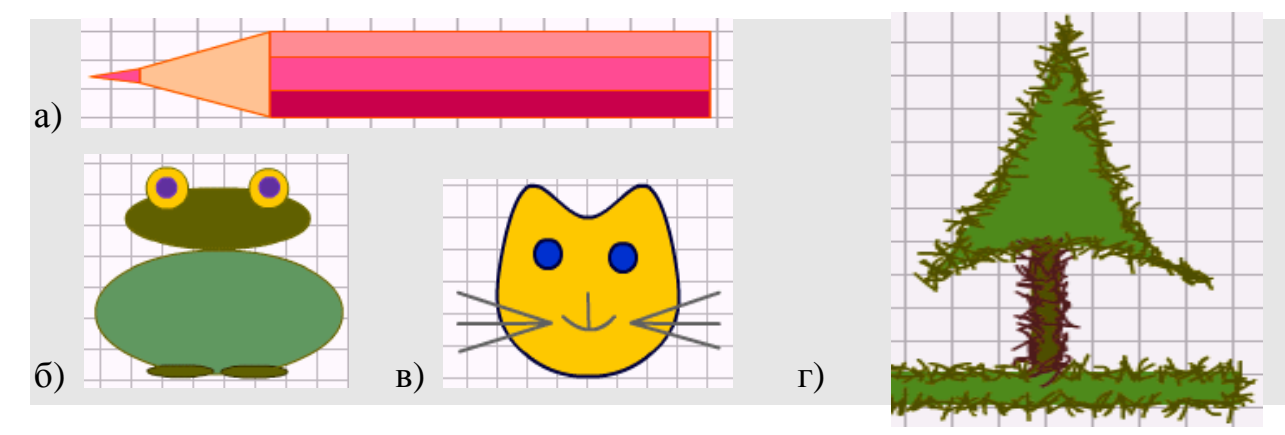